**Wi-Fi Settings Guide** 

This manual explains how to establish a wireless LAN connection in infrastructure mode (for connection through an access point (router)).

#### Infrastructure mode

This section explains how to connect to the network via a wireless LAN access point (router) as shown below.

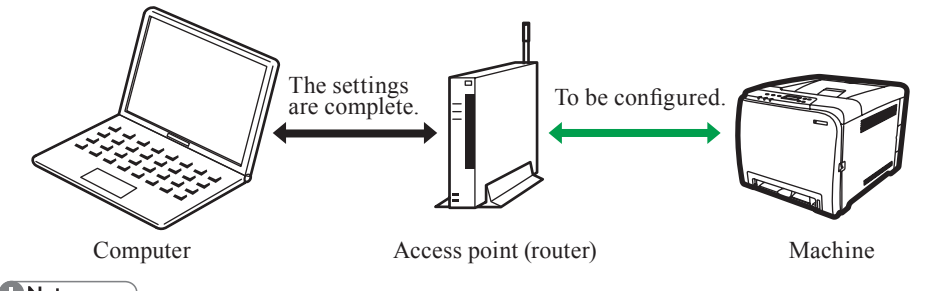

#### Note

For details about configuring ad hoc mode, see "Wireless LAN Setup" in the Operating Instructions

# Check Your Wireless Network Environment

### (1) Selecting the Configuration Method

### Important )

Make sure your access point (router) is connected to the network.

The configuration method depends on the access point (router) being used. "WPS" is a function for automatically configuring the wireless LAN settings.

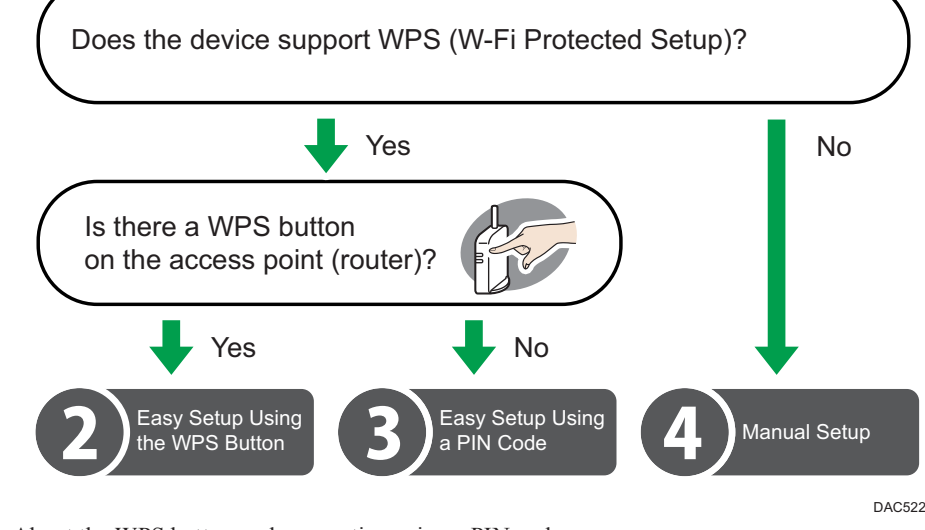

- About the WPS button and connection using a PIN code
- Depending on the access point (router) used, setup may be possible using either the WPS button, a PIN code, or both methods.
- · To establish a connection using a PIN code, the configuration screen of the access point (router) must be displayed on the computer.
- About WPS connection security
- The encryption method for the devices is automatically configured by WPS.

Security settings depend on the connection environment. Accordingly, it cannot be assumed that the configured security setting is the most secure.

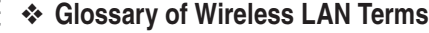

- Wireless LAN Access Point (Router) This device routes data between wireless LAN-capable devices and the Internet.
- Infrastructure Mode Select this to communicate via an access
- point (router)
- Ad-Hoc Mode
- Select this to connect directly to a device equipped with wireless LAN (such as a laptop)
- WPS (Wi-Fi Protected Setup) WPS is a standard for encryption settings for connections between devices that support Wi-Fi

Devices that support this standard can be connected easily using a wireless LAN with encryption.

• PBC

A WPS connection method using a push button

PIN

A WPS connection method using a PIN code.

SSID

This is a network identifier for differentiating one wireless LAN access point (router) from another. It is also called the network name or access point name. WEP key/Passphrase

This is the password for accessing the wireless LAN access point (router). It is also

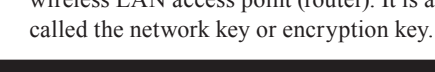

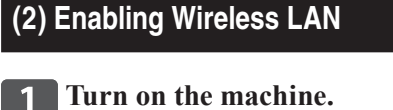

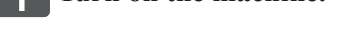

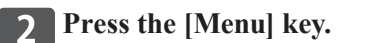

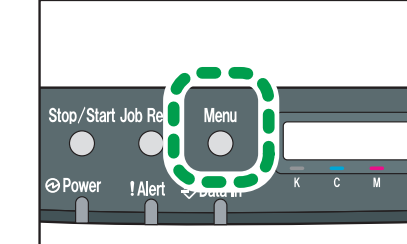

3 Select [Host Interface], and then press the [OK] key.

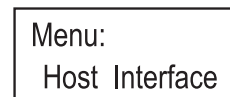

6 Select [Wi-Fi], and then press the [OK] key. Wi-Fi Config.: Wi-Fi 7 Select [Active], and then press the [OK] key. Wi-Fi: Active

4 Select [Network Setting], and

then press the [OK] key.

**5** Select [Wi-Fi Config.], and then

Host Interface:

Network Setting

press the [OK] key.

Network Setting:

Wi-Fi Config.

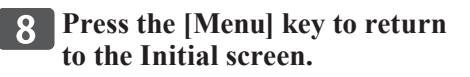

**9** If you are requested to restart the machine, turn off the machine, and then turn it back on.

(3) Configuring the IP Address Settings

- Before configuring the wireless LAN settings, configure the machine's IP address.
- Note • For details about configuring the IPv6 address, see the Operating Instructions.
- **1** Press the [Menu] key.

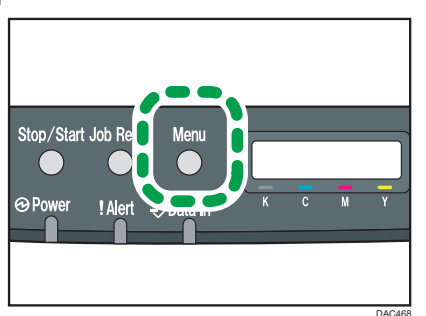

**7** Select [Host Interface], and then press the [OK] key. Menu: Host Interface **3** Select [Network Setting], and then press the [OK] key. Host Interface: Network Setting **4** Select [IPv4 Config.], and then press the [OK] key. Network Setting: IPv4 Config. **5** Select [DHCP], and then press the [OK] key. IPv4 Config.: DHCP 6 Select [Active] to automatically obtain the IP address or [Inactive] to specify the IP address manually, and then press the [OK] key. If you have selected [Active], proceed to Step 16. 7 Select [IP Address], and then press the [OK] key. IPv4 Config.:

IP Address

- 8 Enter the machine's IPv4 address using the [▼] or [▲] kevs.
- To go to the next field, press the [OK] • To go back to the previous field, press
- the [Escape] key.

IP Address: 192.168. 0.114

9 Press the [OK] key.

10 Select [Subnet Mask], and then press the [OK] key.

# SP C250DN/SP C252DN

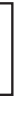

- **11** Enter the subnet mask using the **[▼]** or **[**▲] keys.
  - To go to the next field, press the [OK] kev
  - To go back to the previous field, press the [Escape] key.
- **17** Press the [OK] key.
- **13** Select [Gateway Address], and then press the [OK] key.
- **14** Enter the gateway address using the  $[\mathbf{\nabla}]$  or  $[\mathbf{A}]$  keys.
  - To go to the next field, press the [OK]
  - · To go back to the previous field, press the [Escape] key.
- **15** Press the [OK] key.
- **16** Press the [Menu] key to return to the initial screen.
- **17** If you are requested to restart the machine, turn off the machine, and then turn it back on.
- Easy Setup Using the WPS Button

### C Important

- Make sure the Ethernet cable is not connected to the machine
  - Check that the wireless LAN access point (router) is working correctly.
- **2** Press the [Menu] key.

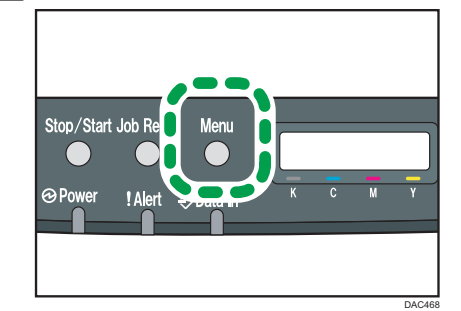

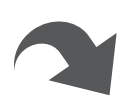

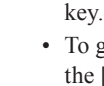

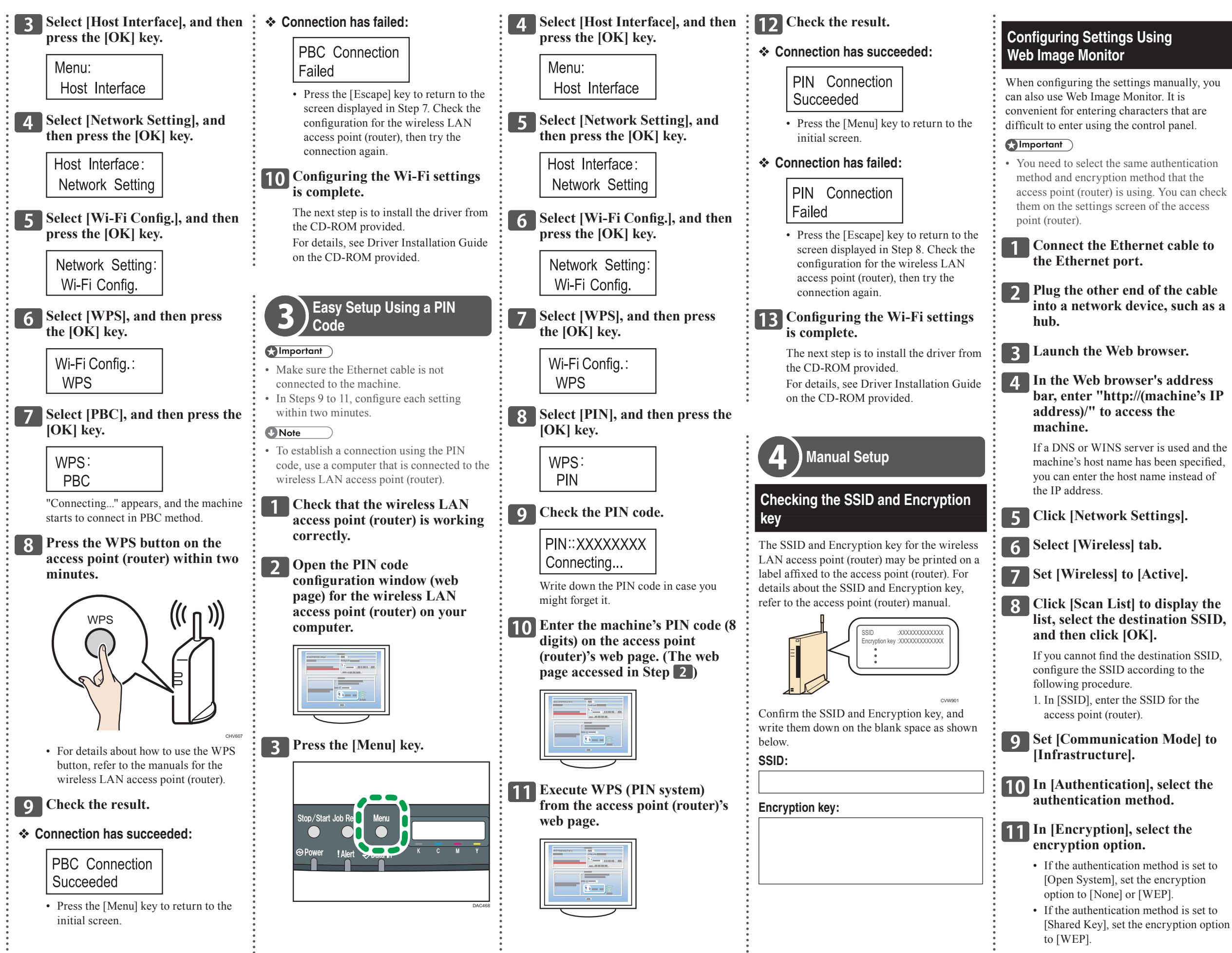

- If the authentication method is set to [WPA2-PSK], set the encryption option to [CCMP (AES)].
- If the authentication method is set to [Mixed Mode WPA/WPA2], set the encryption option to [TKIP/AES].
- If the encryption method is set to [None]

If you have selected [None], proceed to Step 12.

If the encryption method is set to [CCMP (AES)] or [TKIP/AES]

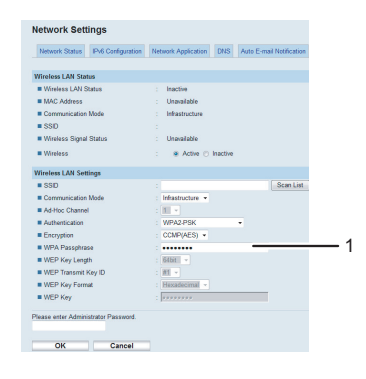

1. WPA Passphrase Enter the password for the access point (router).

As the passphrase, you can enter either 8 to 63 ASCII characters (0x20-0x7e) or 64 hexadecimal digits (0-9, A-F, a-f).

### If the encryption method is set to [WEP]

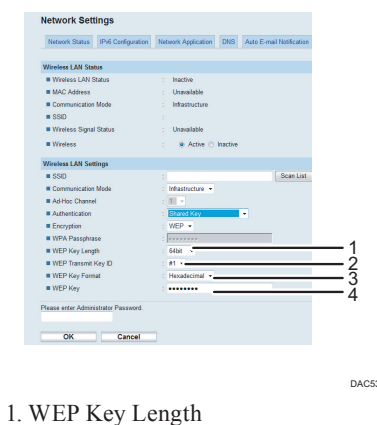

- Select 64 bit or 128 bit.
- 2. WEP Transmit Key ID Enter the ID.
- 3. WEP Key Format Select ASCII or Hexadecimal
- 4. WEP Kev Enter the password for the access point (router).

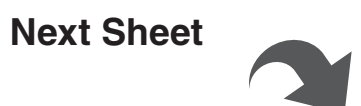

# Wi-Fi Settings Guide 1/2

For the encryption method, refer to the **5** Select [Wi-Fi Config.], and then • If the authentication method is set to The maximum number of characters that following: can be entered in the encryption key field press the [OK] key. [WPA2-PSK] or [Mixed Mode] depends on the encryption method • If the authentication method is set to Encryption Encryption key settings. For details about configuring (Maximum number and type of Method Network Setting: [Open System] or [Shared Key] B characters that can be entered) these settings, see "Configuring Settings Wi-Fi Config. 64 bit ASCII 5 characters(0x20-0x7e) Using Web Image Monitor". Connecting to devices using the 64 bit Hex 10 characters(0-9, A-F, a-f) WPA2-PSK or Mix Mode WPA2/ Note 6 Select [Setup Wizard], and then 128 bit ASCII 13 characters(0x20-0x7e) WPA authentication · Do not select [None] except in special 128 bit Hex 26 characters(0-9, A-F, a-f) press the [OK] key. cirmunstances. If selected, the security **10** Enter the encryption key using **12** If you are requested to enter a system will not work. Wi-Fi Config.: the  $[\mathbf{\nabla}]$  or  $[\mathbf{A}]$  key, and then password. **11** Enter the encryption key using Setup Wizard press the [OK] key. the  $[\mathbf{\nabla}]$  or  $[\mathbf{A}]$  key, and then 13 Click [OK]. press the [OK] key. 7 Select [Infrastructure], and Passphrase : Note then press the [OK] key. \_ WEP Key : · A password for accessing the [Administrator As the passphrase, you can enter either 8 Tools] can be specified in [New Password]. Setup Wizard: to 63 ASCII characters (0x20-0x7e) or Infrastructure • To go to the next characters, press the 64 hexadecimal digits (0-9, A-F, a-f). Configuring Settings Using the Con-[OK] key. • To go to the next characters, press the 8 Search the SSID to display the trol Panel [OK] key. • Press the [Escape] key to clear all list, select the destination SSID, characters. • Press the [Escape] key to clear all () Important and then press the [OK] key. For details about checking the encryption characters. • You need to select the same authentication key, see "Checking the SSID and For details about checking the encryption method and encryption method that the Scan List: Encryption key". key, see "Checking the SSID and access point (router) is using. You can check Encryption key". LAN router-001 **12** Enter the ID using the  $[\mathbf{\nabla}]$  or  $[\mathbf{A}]$ them on the settings screen of the access **11** Press the [OK] key. key, and then press the [OK] point (router) • If you cannot find the destination Make sure the Ethernet cable is not key. SSID, configure the SSID according to connected to the machine. Connect?: the following procedure. WEP ID: 1. When entering the SSID, select [Input Yes/No **1** Check that the wireless LAN SSID], and then press the [OK] key. access point (router) is working After connecting to the network, the 2. Enter the SSID using the  $[\mathbf{\nabla}]$  or  $[\mathbf{A}]$ correctly. Wi-Fi screen is displayed. The ID is used for identifying the key. encryption key. You can register four The characters that can be used are 12 Select [Wi-Fi Status], and then **2** Press the [Menu] key. encryption keys (ID 1 to 4). ASCII 0x20-0x7e (32 bytes). press the [OK] key. **13** Press the [OK] key. SSID: When "Connected" is displayed, the connection has been established. Connect?: • To go to the next characters, press Wi-Fi Status: Yes/No the [OK] key. Connected After connecting to the network, the • Press the [Escape] key to clear all Wi-Fi screen is displayed. • When "Connecting" is displayed, the characters. connection is being established. For details about checking the SSID, 14 Select [Wi-Fi Status], and then · When "Disconnected" is displayed, the see "Checking the SSID and press the [OK] key. connection has not been established. Encryption key". When "Connected" is displayed, the Start again from the beginning. 3. Press the [OK] key. **3** Select [Host Interface], and then connection has been established. The next step is to install the driver from press the [OK] key. Select the authentication the CD-ROM provided. 9 Wi-Fi Status: method, and then press the [OK] For details, see Driver Installation Guide Menu: Connected key. on the CD-ROM provided. Host Interface • When "Connecting" is displayed, the Connecting to the devices using Authentication: B connection is being established. the Open System or Shared Key 4 Select [Network Setting], and WPA2-PSK • When "Disconnected" is displayed, the then press the [OK] key. authentication connection has not been established. Start again from the beginning. **10** Select the encryption method, Host Interface: The next steps differ depending on the The next step is to install the driver from authentication method that you have selected. and then press the [OK] key. Network Setting the CD-ROM provided. Proceed to Step 10 of the appropriate section. For details, see Driver Installation Guide Encryption: on the CD-ROM provided. 64 bit Hex

# Troubleshooting

#### **Connection Problems**

## Are the settings for the wireless LAN access point (router) correctly configured?

- - registered.

# receive radio waves?

### Is the button you pressed the WPS button?

### Is the PIN code configured correctly?

- (router).

### Is the SSID or encryption key entered correctly?

### The encryption key specified for the access point (router) cannot be configured.

- used.
- use more secure encryption.

### Connection has Succeeded but the Wireless LAN Cannot be Used

Are the IP address settings correctly configured? · Cofigure the IP address settings.

### Connection may fail due to radio wave conditions.

- while, and then connect to the network again.

SP C250DN/SP C252DN

If problems occur even after you configure the connection settings again, check the following:

· Check that the WPS function is not set to "inactive" or "Off".

· Functions other than WPS may interfere with the WPS function depending on their settings. • If MAC address filtering is enabled, check if the machine's wireless MAC address has been

For details, refer to the manuals for the wireless LAN access point (router).

### Are the wireless LAN access point (router) placed in an area in which they can

· The area in which the devices can receive radio waves varies depending on the structure of the building. If the machine is away from the wireless LAN access point (router), place it closer to either of them. Then connect the machine to the devices.

· The WPS button has different names, pressing or holding times depending on the wireless LAN access point (router) you are using. For details about which button you need to press or hold for a specific period of time, refer to the manual.

· Configure the PIN code correctly according to the manuals for the wireless LAN access point

· Check the PIN code when it is displayed or printed.

· Check that the SSID or encryption key is entered correctly.

• The machine supports WPS 2.0, lower encryption levels such as WEP and TKIP cannot be

• To connect to an operating environment using a WEP or TKIP encryption, specify the setting manually as described in Chapter 4, "Manual Setup", or configure the access point (router) to

If a connection has been established but the wireless LAN cannot be used, check the following:

#### Check that an Ethernet cable is not connected to the machine.

• If the machine is connected to the network using an Ethernet cable, the Ethernet connection is enabled. To use the wireless LAN, disconnect the Ethernet cable from the machine.

• If there is another wireless network nearby, the wireless connection may fail. Wait for a

© 2013 EN (GB) EN (US)

M200-8614

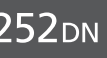

# Wi-Fi Settings Guide 2/2